# ADAS CALIBRATION - 取扱説明書 -

## 目次

| アプリの基本設定                                         | 1. |
|--------------------------------------------------|----|
| L.アプリの起動                                         | 1  |
| 2.メインメニュー画面の説明                                   | 2  |
| 3.メールアドレス設定 ···································· | 1  |
| 1.事業所情報設定                                        | ۷  |

| 2 | .診断                        |
|---|----------------------------|
|   | <u>1.QRコード読取による車両情報登録</u>  |
|   | <u>2.手動による車両情報登録</u>       |
|   | <u>3.診断ソフトメニュー画面の表示</u>    |
|   | 4.1回目の全自己診断                |
|   | <u>5.エーミング・・・・・・・・・・11</u> |
|   | 6.2回目の全自己診断                |
|   | 7.車両検査証明書発行画面の説明           |

| 3. クイックスキャン                                        | 15    |  |
|----------------------------------------------------|-------|--|
| <u>1.全自己診断······</u>                               | ···15 |  |
| <u>2.エーミング・・・・・・・・・・・・・・・・・・・・・・・・・・・・・・・・・・・・</u> | 17    |  |

| 4. | . 保存データ          | .9 |
|----|------------------|----|
|    | <u>1.診断結果の表示</u> |    |
|    | 2.車両検査証明書の編集     |    |

| 5. エーミングガイド          |  |
|----------------------|--|
| 1.車両検索によるエーミングガイドの表示 |  |

| 2.車両選択によるエーミングガイドの表示 | 2 |
|----------------------|---|
|----------------------|---|

## 1. アプリの基本設定

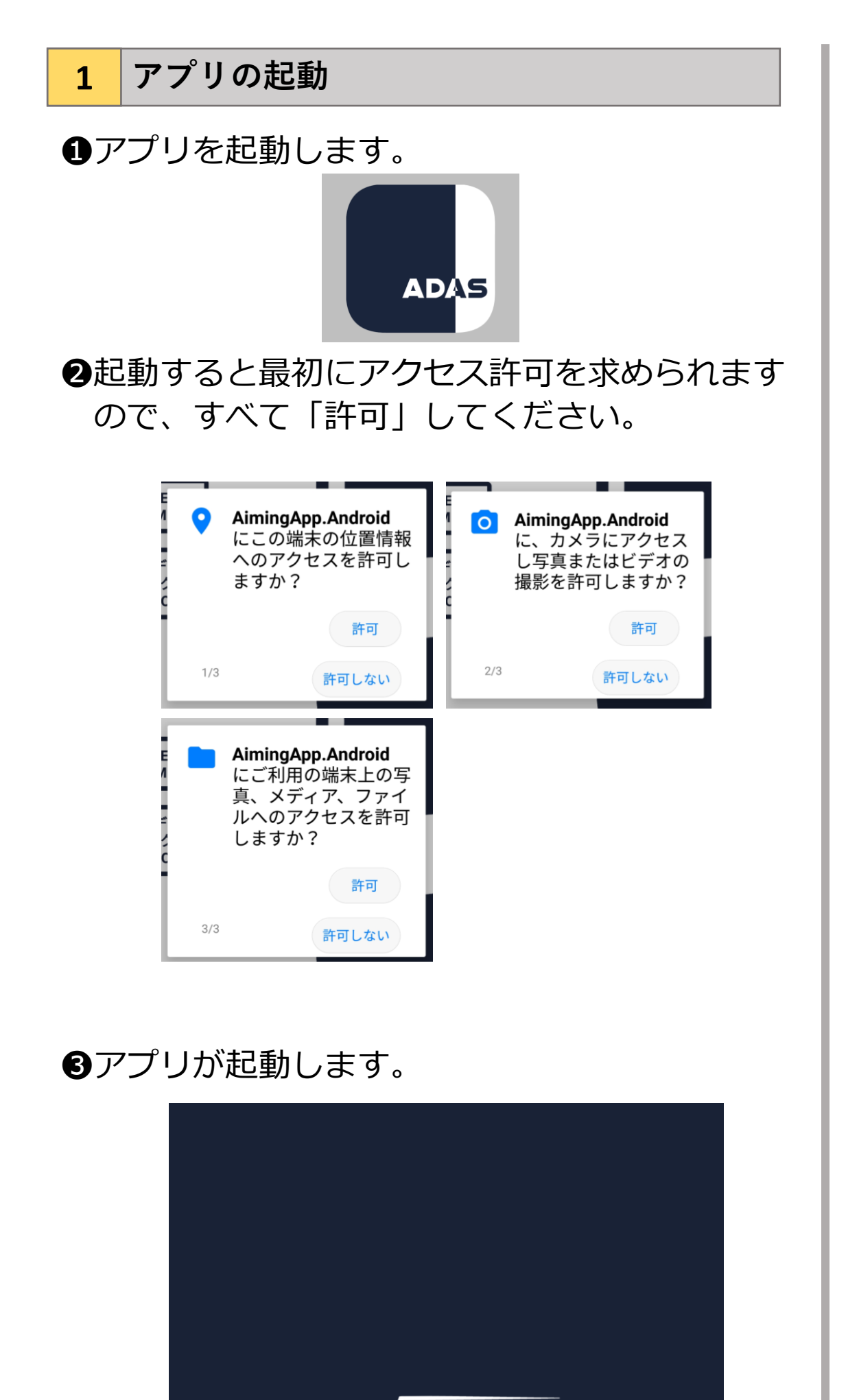

④ログイン画面が表示されますので「Login」を選択します。

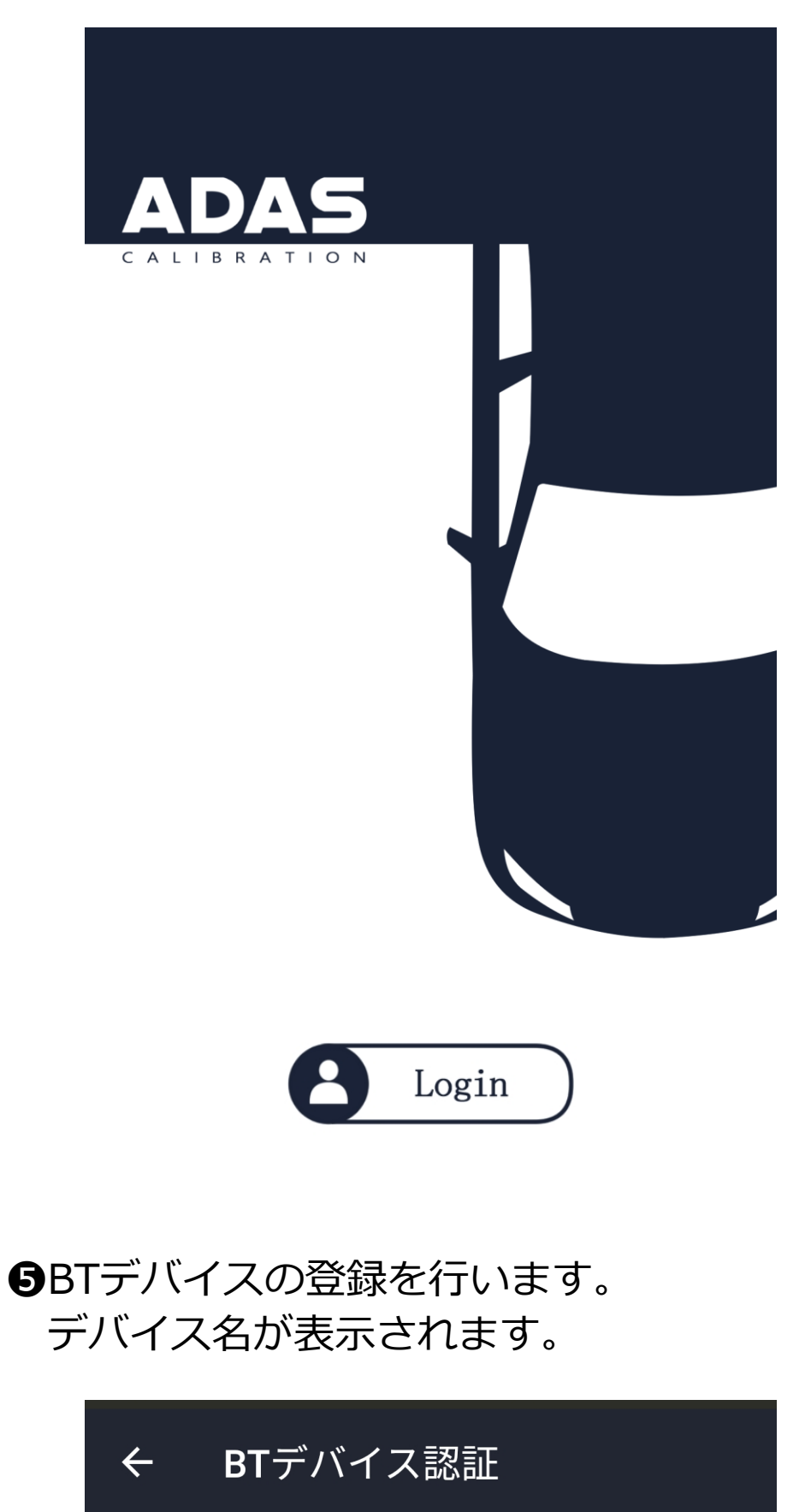

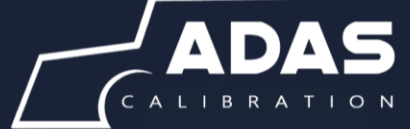

NLC-ADAS 34-XXXXXX

デバイス名

#### 0000000-0000-0000-XXXXXXXXXXXX

●該当するデバイス名を選択すると、確認メッセージが表示されます。 「OK」を選択します。

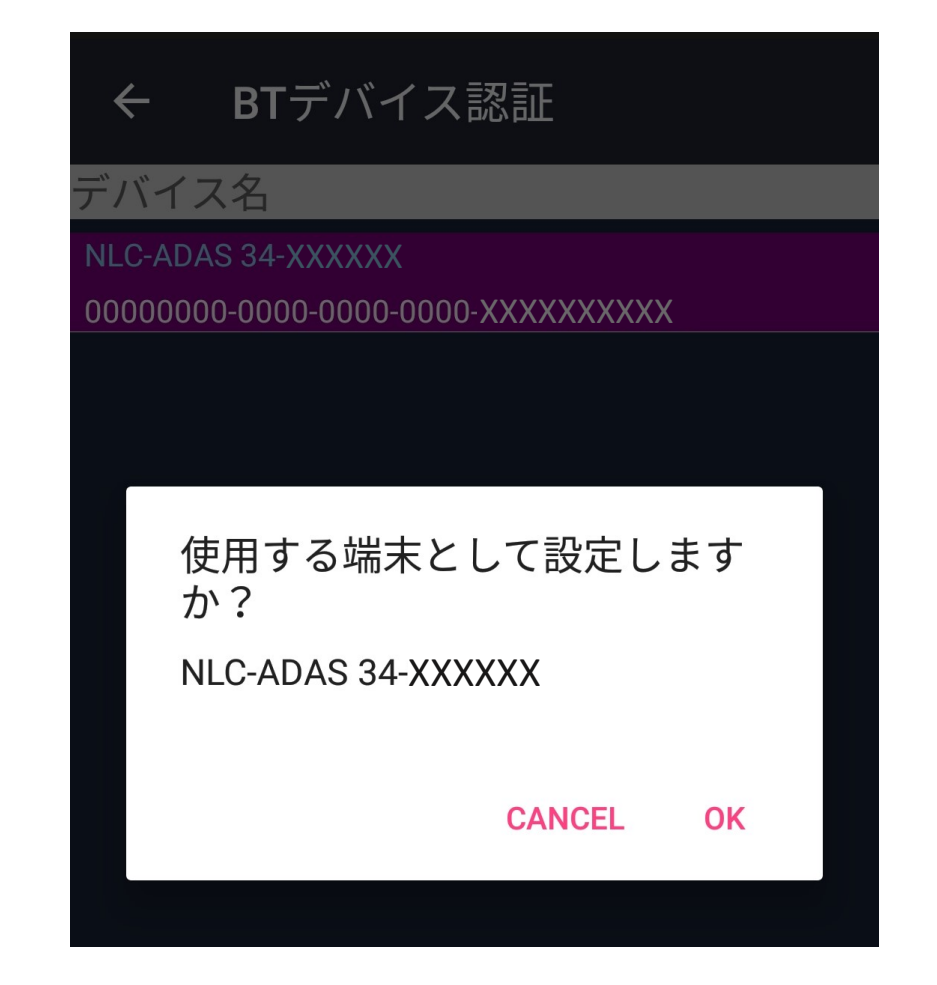

#### ⑦パスワード入力画面が表示されます。 入力後「OK」を選択します。

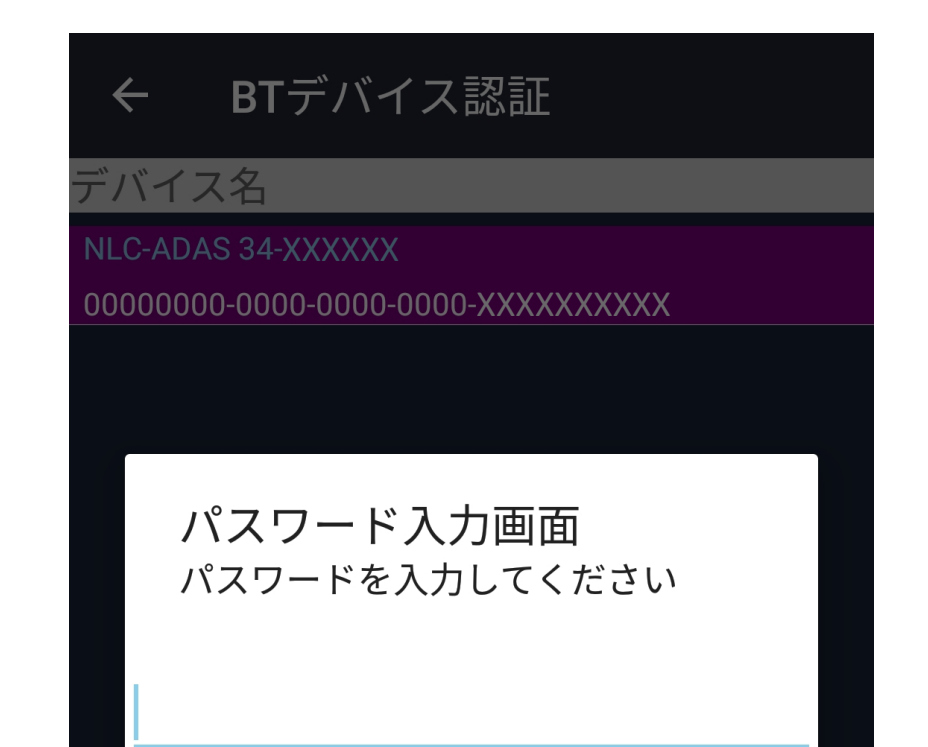

③メインメニュー画面が表示されます。

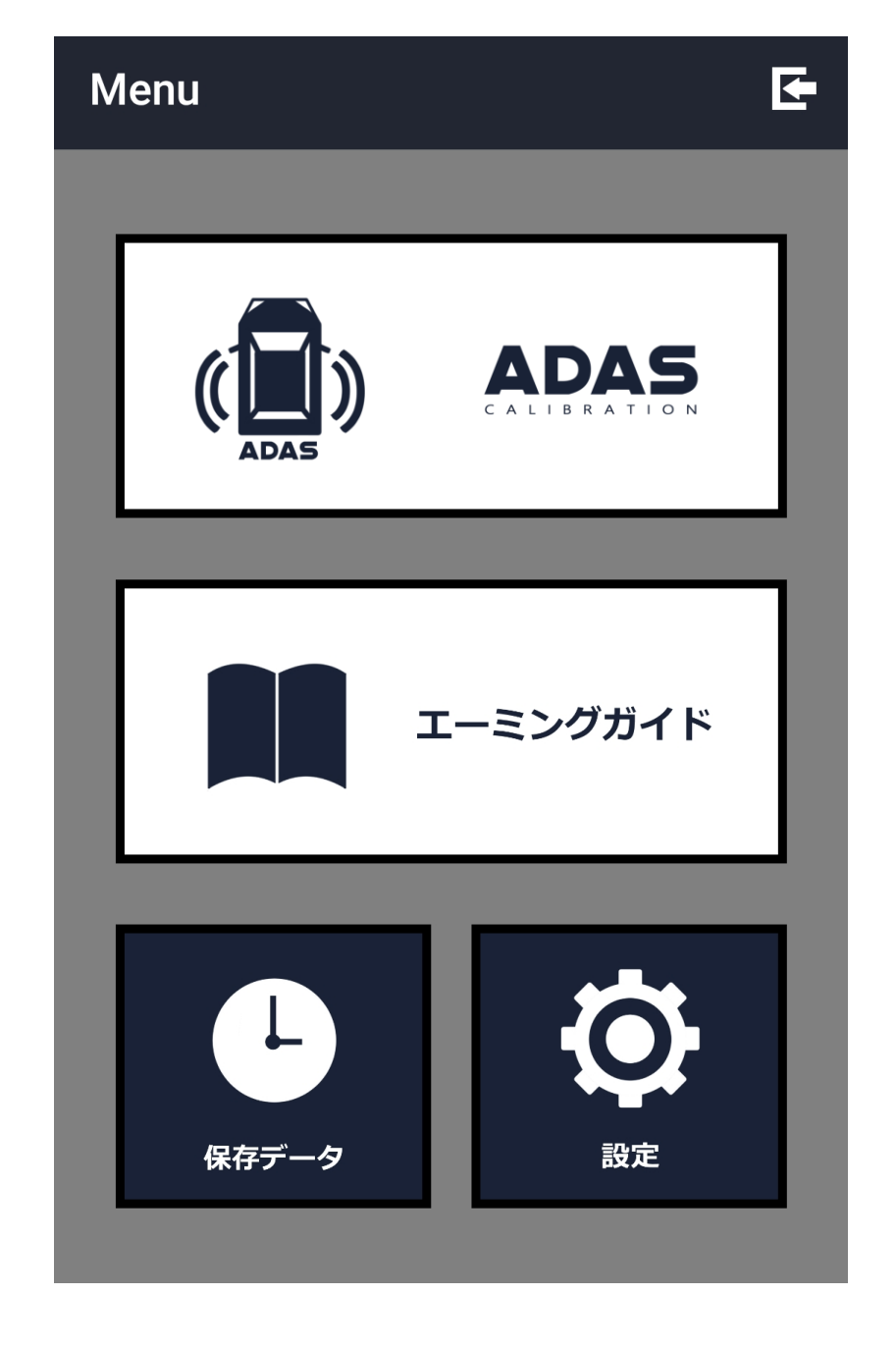

#### 2 メインメニュー画面の説明

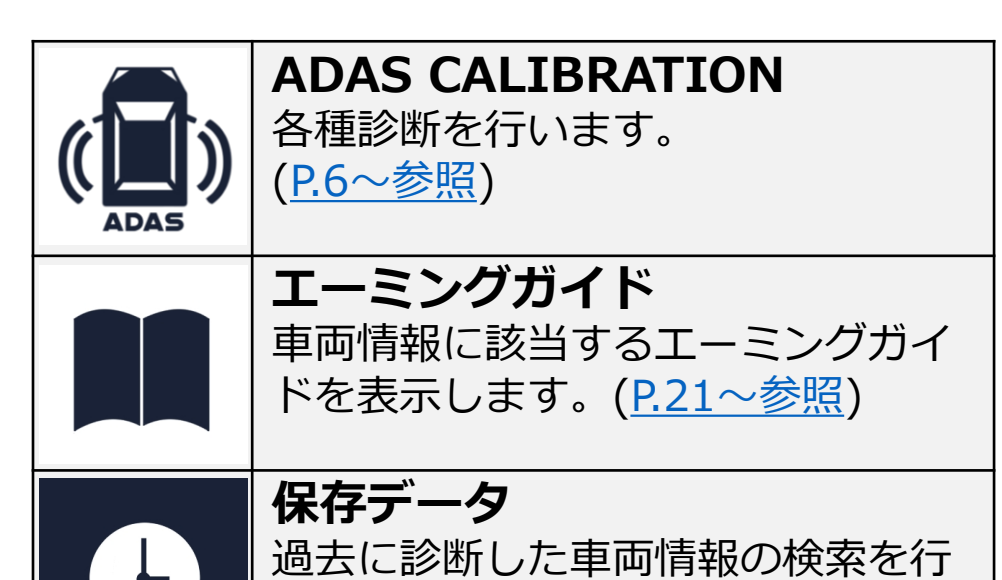

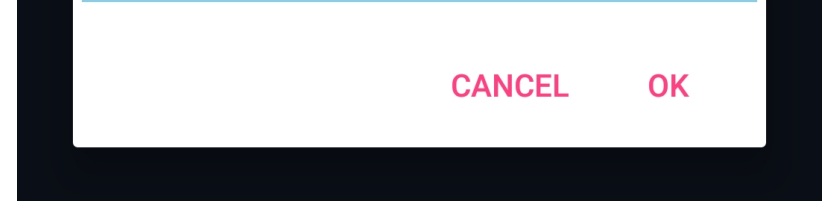

います。(<u>P.19~参照</u>) 設定 メールアドレスや事業所情報の各種 設定を行います。(P.4~参照) ログアウト ログイン画面へ戻ります。

#### 3 メールアドレス設定

●「設定」から「証明書送付先メールアドレス」 を選択します。

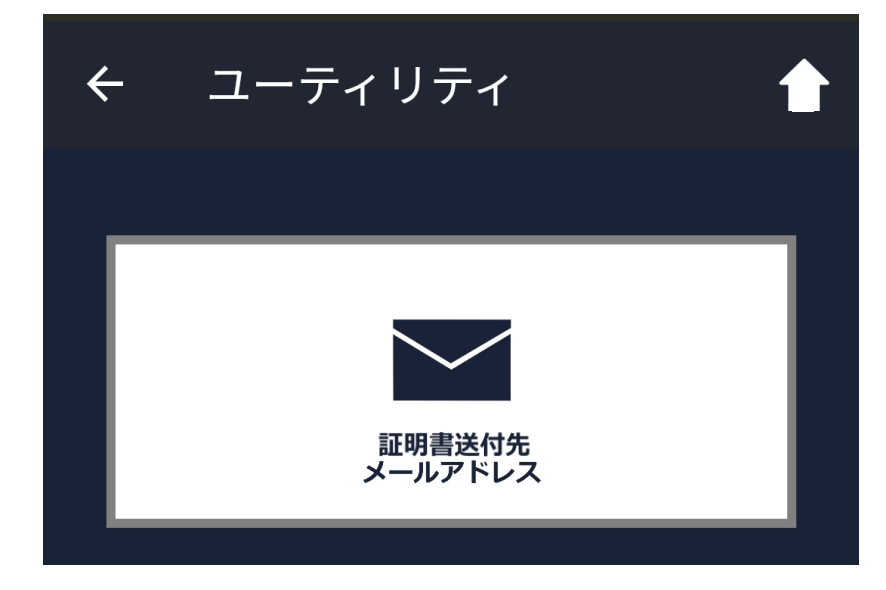

❷メールアドレス入力欄をタップします。

| ← メールアドレス設定 🔶 |
|---------------|
| メールアドレス一覧     |
| メールアドレス1      |
| メールアドレス2      |
| メールアドレス3      |
| メールアドレス4      |
| メールアドレス5      |
| メールアドレス6      |
|               |
|               |

❸送信先メールアドレスを入力し、「更新」を 選択します。

| ← メールアドレス設定 合      |
|--------------------|
| メールアドレス一覧          |
| test@example.co.jp |
| メールアドレス2           |
| メールアドレス3           |
| メールアドレス4           |
| メールアドレス5           |
| メールアドレス6           |
|                    |
|                    |
|                    |
| 更新                 |

●確認ダイアログが表示されますので「はい」 を選択します。

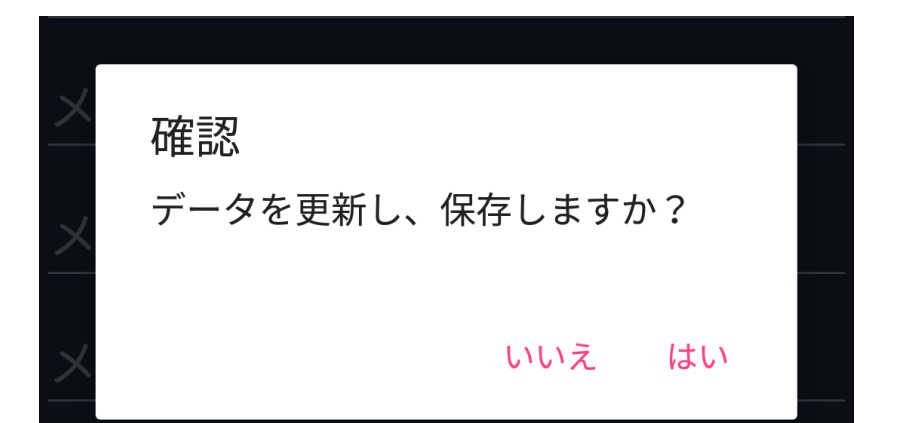

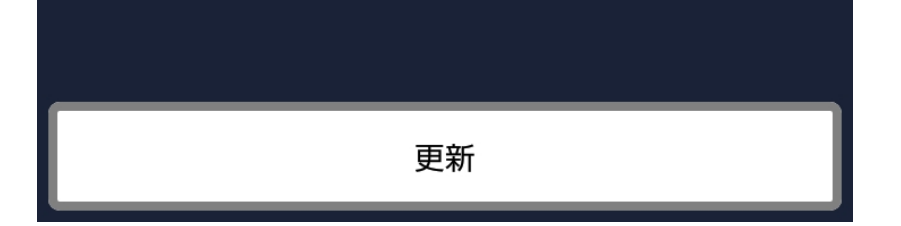

#### ⑤メールアドレスの登録が完了しました。

![](_page_4_Picture_11.jpeg)

#### 4 事業所情報設定

●「設定」から「事業所情報」を選択します。

![](_page_5_Picture_2.jpeg)

❷各入力欄をタップし、情報を入力します。

![](_page_5_Picture_4.jpeg)

❸入力が完了後、「事業所情報更新」を選択します。

![](_page_5_Picture_6.jpeg)

事業所情報更新しました。

OK

#### 郵便番号入力

#### 住所

#### 都道府県

#### 市区町村

#### 番地以降

## 2.診断

以下からは、スバルを例に説明します。

#### 1 QRコード読取による車両情報登録

●「ADAS CALIBRATION」から「証明書発行」 を選択します。

| ÷ | モード選択 |  |
|---|-------|--|
| Г |       |  |
|   | 証明書発行 |  |
| Г |       |  |
|   | 個別機能  |  |

❷「新規登録」を選択します。

![](_page_6_Picture_6.jpeg)

④「普通自動車」「軽自動車」選択画面が表示 されますので、適合する項目を選択します。

![](_page_6_Picture_8.jpeg)

#### ●QRコードの読み取り画面が表示されます。

| ÷        | QRコードスキャン チ                                                                                                    |
|----------|----------------------------------------------------------------------------------------------------|
| and per  | A REAL PROPERTY AND A REAL PROPERTY AND A REAL |
|          |                                                                                                    |
| 初度發展年月   | 平成 30 <sup>-</sup> 5 <sub>1</sub> 14 <sup>-</sup> 岐阜運輸支局長<br>自動車の種別 用 途 DWH 2000                                                                                                    |
| 30 m 5 n | 普通         飛用         自家用         ステージョンワゴン         [003]           乗車定員         最大簡載量         末原書         東田         1000         [003]                                                                                                    |
| [133]    | 長 5人 福 高 5 前前輪重 府後輪重 後前輪重 (865m)                                                                                                    |
| の型式      | <u>446歳 177歳 148歳 810歳 であ 550歳</u><br>総村の種類型に指定部号 類別に分音号                                                                                                    |
|          | 1.59 ガソリン 18484 1002                                                                                                    |
|          | [20500 3383]                                                                                                    |
| n        | [21500_1847]                                                                                                    |
| 4.7      | 以下余白                                                                                                    |

![](_page_6_Picture_11.jpeg)

![](_page_6_Picture_12.jpeg)

![](_page_6_Picture_13.jpeg)

#### ●車検証の右下にあるQRコードを、左から順に

1つずつ読み取ります。 以下のように、QRコード上に「OK」が表示 されたら読み取り完了です。

![](_page_7_Picture_2.jpeg)

#### (1)普通自動車の場合

白枠の5つのQRコードを読み取ります。

![](_page_7_Picture_5.jpeg)

#### (2)軽自動車の場合

**②**QRコードの読み取りが完了すると、読取成功 のメッセージが表示されます。 「OK」を選択します。

|    | QR情報            |    |  |
|----|-----------------|----|--|
|    | QRコード読込に成功しました。 |    |  |
|    |                 |    |  |
| 交到 |                 | ОК |  |
|    |                 |    |  |

❸エーミングガイド選択画面が表示されますので、該当する項目を選択します。

| エーミングガイドを選択してく<br>ださい。 |
|------------------------|
| フロントカメラ編               |

●確認画面が表示されますので「はい」を選択します。

エーミングを開始しますか?

いいえ はい

①全自己診断が開始されます。

診断ソフト

#### スバル SUBARU XV 岐阜 300 わ 65-25

#### 周囲のBTデバイスを検索します

#### 2 手動による車両情報登録

●新規登録画面から「手動登録」を選択します。

![](_page_8_Picture_2.jpeg)

②車両情報登録画面が表示されます。 入力後「次へ」を選択します。

![](_page_8_Picture_4.jpeg)

❸メーカー/車種名選択画面が表示されます。 入力後「決定」を選択します。

![](_page_8_Picture_6.jpeg)

ユボバレヴォーグ 旭川 123 あ 12-34

![](_page_8_Picture_8.jpeg)

# 診断ソフトメニュー画面の表示 3 ・・・・・・・・・・・・・・・・・・・・・・・・・・・・・・・・・・・・・・・・・・・・・・・・・・・・・・・・・・・・・・・・・・・・・・・・・・・・・・ 「ADAS CALIBRATION」を選択します。 Menu ADAS ②新しく車両情報を追加する場合「新規登録」 を選択します。(P.6~8参照) 登録済みの場合「車両選択」を選択します。 ← エーミングモード 6診 新規登録 $\otimes$ 車両選択

#### ④診断する車両情報を選択します。(選択後は 紫色に変わります) 「開始」を選択します。

| ←                 | 車両選択               |       |
|-------------------|--------------------|-------|
| 登録済。              | み車両                |       |
| スバル レ<br>旭川 123 - | ヴォーグ<br>あ 12-34    |       |
|                   |                    |       |
|                   |                    |       |
|                   |                    |       |
|                   |                    |       |
|                   |                    |       |
|                   | 削除                 |       |
|                   | 白動遷移情報削除           |       |
|                   |                    |       |
|                   | 編集                 |       |
|                   |                    |       |
|                   | 開始                 |       |
|                   |                    |       |
| 新ソフ               | トメニュー画面に遷移します      | 0     |
| 診断                | ソフト 💽              |       |
|                   | スバル レヴォーグ 旭川 123 あ | 12-34 |

●登録済み車両一覧に、登録した車両情報が表示されます。

| ÷      | 車両選択          |  |
|--------|---------------|--|
| 登録済    | み車両           |  |
| スバルレ   | <i>,</i> ヴォーグ |  |
| 旭川 123 | あ 12-34       |  |
|        |               |  |
|        |               |  |
|        |               |  |
|        |               |  |
|        |               |  |

## 周囲のBTデバイスを検索します

#### ※「 **o** カメラアイコン」では、エーミングの作業 風景を撮影することができます。

#### 1回目の全自己診断 4

●診断ソフトメニューの表示は、9ページと同様 です。

❷「車名」「車型」選択画面が表示されますの で、該当する項目を選択します。

| 車名          |
|-------------|
| レガシィ        |
| インプレッサ / XV |
| WRX / レヴォーグ |
| フォレスター      |
| エクシーガ       |
| BRZ         |
| キャンセル       |
| 車型          |
| VB / VN A   |
| VA / VM G   |
| VA / VM F   |

❸全自己診断が開始されます。

![](_page_10_Picture_6.jpeg)

④全自己診断の診断結果が表示されます。

| 診断結果           |                              |
|----------------|------------------------------|
| システム名          | 診断結果                         |
| エンジン           | P1603<br>エンスト検出              |
| ブレーキコントロー<br>ル | ОК                           |
| ボディコントロール      | OK                           |
| エアバッグ          | OK                           |
| ブレーキ負圧ポンプ      | OK                           |
| エアコン           | B14A1<br>日射センサ 回路 Low/<br>断線 |
| パワーステアリング      | OK                           |
| キーレスアクセス&      | OK                           |

![](_page_10_Figure_9.jpeg)

![](_page_10_Figure_10.jpeg)

#### 5 エーミング

# ●エーミングの表示は、10ページの●までと同様です。「エーミングへ」を選択します。

| 診断結果                  |                              |
|-----------------------|------------------------------|
| システム名                 | 診断結果                         |
| エンジン                  | P1603<br>エンスト検出              |
| ブレーキコントロー<br>ル        | ОК                           |
| ボディコントロール             | ОК                           |
| エアバッグ                 | ОК                           |
| ブレーキ負圧ポンプ             | ОК                           |
| エアコン                  | B14A1<br>日射センサ 回路 Low/<br>断線 |
| パワーステアリング             | ОК                           |
| キーレスアクセス&<br>プッシュスタート | ОК                           |
| エーミングへ                |                              |

#### 2エーミングが開始されます。

![](_page_11_Picture_4.jpeg)

 ③「アイサイト」を選択します。
 アイサイトの確認が必要ない場合は「エーミン グ終了」を選択します。

![](_page_11_Picture_6.jpeg)

※アイサイトを選択した場合

次へ

●アイサイトの確認事項が表示されます。確認して「次へ」を選択します。

![](_page_11_Picture_9.jpeg)

![](_page_11_Picture_10.jpeg)

#### アイサイトXはこの作業を行う必要はありま せん。

●確認事項が表示されますので、確認して「次へ」を選択します。

![](_page_12_Picture_1.jpeg)

●エーミングの各項目が表示されますので、必要な項目の設定・確認を行います。
 終了後「エーミング終了」を選択します。

| エーミング モード        |
|------------------|
| パラメータの選択         |
| パラメータの確認         |
| カメラ全調整モード(交換/脱着) |
| 走行エーミング          |

#### 6 2回目の全自己診断

エーミング終了後、2回目の全自己診断が開始 されます。

●確認事項が表示されますので、確認して「次へ」を選択します。

![](_page_12_Picture_7.jpeg)

# ❷処理開始の確認が問われますので、確認して「はい」を選択します。

全自己診断 全システムのダイアグコードを確認すること ができます。

この表示処理には、搭載システム数に応じ

![](_page_12_Picture_11.jpeg)

# て、数秒から数分の時間がかかります。 読み出し処理を開始しますか?

●確認事項が表示されますので、確認して「次へ」を選択します。

![](_page_13_Picture_1.jpeg)

#### ④全自己診断が開始されます。

![](_page_13_Picture_3.jpeg)

**⑤**(1)異常なしの場合

診断結果が表示され、車両検査証明書が作成 されます。

![](_page_13_Picture_6.jpeg)

(2)異常ありの場合 ①全自己診断の消去を実行します。 「実行」を選択します。

| 全自己診断の消去 |
|----------|
|          |
| 全自己診断の消去 |
|          |

![](_page_13_Picture_9.jpeg)

![](_page_13_Picture_10.jpeg)

# ②全自己診断の結果が消去されます。「次へ」を選択します。

#### 全自己診断結果消去中

0%

全自己診断の消去

#### ダイアグコードを消去しました。

1.IGスイッチまたはキースイッチをOFFにし て下さい。

2.30秒\*放置してください。

3.IGスイッチまたはキースイッチをONにし て下さい。

4."次へ"を押して下さい。

\*システムによっては、最大1分放置が必要 な場合があります。

次へ

#### ③全自己診断が開始されます。

![](_page_14_Picture_12.jpeg)

④診断結果が表示され、車両検査証明書が作 成されます。

![](_page_14_Picture_14.jpeg)

#### 7 車両検査証明書発行画面の説明

![](_page_14_Picture_16.jpeg)

## 3. クイックスキャン

クイックスキャンでは、車両選択の手順を省き、診断を開始することができます。

#### 1 全自己診断

●モード選択画面から「個別機能」を選択します。

![](_page_15_Picture_4.jpeg)

❷「全自己診断」を選択します。

![](_page_15_Picture_6.jpeg)

●診断ソフトメニューが表示されます。 該当するメーカーを選択します。

| 診断ソフト 🔶                          |
|----------------------------------|
| 個別機能 全自己診断                       |
| エーミング                            |
| トヨタ:全自己診断                        |
| 日産:全自己診断                         |
|                                  |
| ホンダ : 全自己診断                      |
| 三菱:全自己診断                         |
|                                  |
| フブナ, △白コ沙岻                       |
| スズキ:全自己診断                        |
| スズキ : 全自己診断<br>ダイハツ : 全自己診断      |
| スズキ:全自己診断<br>ダイハツ:全自己診断<br>キャンセル |

④「車名」「車型」選択画面が表示されますので、該当する項目を選択します。

| 車名 |             |  |
|----|-------------|--|
|    | レガシィ        |  |
|    | インプレッサ / XV |  |

![](_page_15_Picture_11.jpeg)

WRX / レヴォーグ フォレスター エクシーガ BRZ キャンセル

| 車型        |
|-----------|
| VB / VN A |
| VA / VM G |
| VA / VM F |
| VA / VM E |
| VA / VM D |
| VA / VM C |
| キャンセル     |
|           |

●処理開始の確認が問われますので、確認して「はい」を選択します。

| 全自己診断                                     |
|-------------------------------------------|
| 全システムのダイアグコードを確認すること<br>ができます。            |
| この表示処理には、搭載システム数に応じ<br>て、数秒から数分の時間がかかります。 |
| 読み出し処理を開始しますか?                            |
|                                           |

●全自己診断が開始されます。

| 全自己診断                   |
|-------------------------|
|                         |
|                         |
|                         |
|                         |
| 全自己診断中                  |
| <b>—</b><br><b>5</b> 06 |
| 5%                      |
|                         |
|                         |
|                         |
| エンジン                    |
|                         |
| 中止                      |
|                         |

# ⑦全自己診断の結果が表示されます。 終了する場合は「終了」を選択します。

| 診断ソフト          |                              |
|----------------|------------------------------|
| システム名          | 診断結果                         |
| エンジン           | P1603<br>エンスト検出              |
| ブレーキコントロー<br>ル | ОК                           |
| ボディコントロール      | ОК                           |
| エアバッグ          | ОК                           |
| ブレーキ負圧ポンプ      | ОК                           |
| エアコン           | B14A1<br>日射センサ 回路 Low/<br>新線 |

![](_page_16_Picture_7.jpeg)

| パワーステアリング             | ОК             |  |  |
|-----------------------|----------------|--|--|
| キーレスアクセス&<br>プッシュスタート | ОК             |  |  |
| アイサイト                 | B2806<br>ECM異常 |  |  |
| 終了                    |                |  |  |
|                       |                |  |  |

#### 2 エーミング

●個別機能選択画面から「エーミング」を選択します。

![](_page_17_Picture_2.jpeg)

②診断ソフトメニューが表示されます。 該当するメーカーを選択します。

| 診断ソフト 合       |
|---------------|
| 個別機能 エーミング    |
| エーミング         |
| トヨタ : エーミング作業 |
| 日産:エーミング作業    |
| ホンダ : エーミング作業 |
|               |

#### ●確認事項が表示されますので、確認して「次

へ」を選択します。

![](_page_17_Picture_7.jpeg)

④「車名」「車型」選択画面が表示されますの で、該当する項目を選択します。

| 車名          |  |
|-------------|--|
| レガシィ        |  |
| インプレッサ / XV |  |
| WRX / レヴォーグ |  |
| フォレスター      |  |
|             |  |

![](_page_17_Figure_10.jpeg)

![](_page_17_Figure_11.jpeg)

| <b>9</b> I- | 5エーミングが開始されます。           |  |  |  |  |  |
|-------------|--------------------------|--|--|--|--|--|
|             | エーミング モード                |  |  |  |  |  |
|             |                          |  |  |  |  |  |
|             |                          |  |  |  |  |  |
|             |                          |  |  |  |  |  |
|             |                          |  |  |  |  |  |
|             |                          |  |  |  |  |  |
|             | エーミング中                   |  |  |  |  |  |
|             | 0%                       |  |  |  |  |  |
|             |                          |  |  |  |  |  |
|             |                          |  |  |  |  |  |
|             |                          |  |  |  |  |  |
|             |                          |  |  |  |  |  |
|             | — <i>2</i> 11 <i>2</i> 1 |  |  |  |  |  |
|             | アイサイト                    |  |  |  |  |  |

●「アイサイト」を選択します。 アイサイトの確認が必要ない場合は「エーミン グ終了」を選択します。

※アイサイトを選択した場合の手順は、11ページの4~と同様です。

| エーミング モード |  |
|-----------|--|
| アイサイト     |  |
|           |  |
|           |  |

●エーミングの各項目が表示されますので、必要な項目の設定・確認を行います。
終了後「エーミング終了」を選択します。

| 個別機能 エーミング       |
|------------------|
| エーミング モード        |
| パラメータの選択         |
| パラメータの確認         |
| カメラ全調整モード(交換/脱着) |
| 走行エーミング          |
|                  |
|                  |
| エーミング終了          |
|                  |

# ❸エーミング結果が表示されます。終了する場合は「終了」を選択します。

| ← エ   | ミング結果        |               |
|-------|--------------|---------------|
| システム名 | 詳細           | 結果            |
| アイサイト | パラメータの<br>選択 | 異常終了しま<br>した。 |
|       |              |               |
|       |              |               |
|       |              |               |

![](_page_18_Picture_8.jpeg)

![](_page_18_Picture_9.jpeg)

### 4. 保存データ

#### 1 診断結果の表示

●メインメニュー画面から「保存データ」を選択します。

![](_page_19_Picture_3.jpeg)

2過去に診断した車両データが表示されます。
 車両情報を選び、「決定」を選択します。

| ← 車両選択         |  |
|----------------|--|
| 登録済み車両         |  |
| トヨタ プリウス PHV   |  |
| 岐阜 302 ぬ 18-02 |  |
|                |  |
|                |  |
|                |  |
| ← 車両選択         |  |
| 登録済み車両         |  |
| トヨタ プリウス PHV   |  |
| 岐阜 302 ぬ 18-02 |  |
|                |  |
|                |  |
|                |  |

●該当する日付の車両診断日と時間が表示されますので、確認するデータを選択します。

| ← 診断結                         | 課一覧           | Ê                                           |             |
|-------------------------------|---------------|---------------------------------------------|-------------|
| トヨタ プロ<br>診断開始日<br>2021/10/21 | ノウス PH<br>  ~ | V 岐阜 302 ぬ<br><sup>診断終了日</sup><br>2021/10/2 | 18-02<br>21 |
| 202                           | 21-10-21 1    | 7:58:59                                     |             |
|                               |               |                                             |             |

#### ④車両検査証明書が表示されます。

![](_page_19_Picture_9.jpeg)

![](_page_19_Picture_10.jpeg)

| メーカー | トヨタ                | 車種    | プリウス PHV      |
|------|--------------------|-------|---------------|
| 登録番号 | 岐阜 302 ぬ 18-<br>02 | 車体番号  | ZVW52-3014564 |
| 車両形式 | DLA-ZVW52          | 原動機型式 | 2ZR-1NM-1SM   |
|      |                    |       |               |
| 印刷   | え送信                | シート   |               |

#### 2 車両検査証明書の編集

①全自己診断後の車両検査証明書発行画面で、 「編集」を選択します。

![](_page_20_Picture_2.jpeg)

②証明書設定画面が表示されます。入力後「証明書に反映する」を選択します。

![](_page_20_Picture_4.jpeg)

![](_page_20_Picture_5.jpeg)

※「画像選択」ではエーミング作業中に撮影 した写真を登録することができます。 最大4枚まで選択可能です。

![](_page_20_Picture_7.jpeg)

![](_page_20_Picture_8.jpeg)

## 5. エーミングガイド

![](_page_21_Picture_1.jpeg)

#### ③エーミングガイド・自動車メーカー・車種名 を入力します。

#### ④入力後「決定」を選択します。

|            | ÷                   | ユーザー                                   | ーガイド                                                     |                                                     |           |
|------------|---------------------|----------------------------------------|----------------------------------------------------------|-----------------------------------------------------|-----------|
|            | I-1                 | ミングガイ                                  | ド選択                                                      |                                                     |           |
|            | 前方                  | レーダー                                   | 編                                                        |                                                     |           |
|            | 自動                  | 車メーカー道                                 | 選択                                                       |                                                     |           |
|            | SUB                 | ARU                                    |                                                          |                                                     |           |
|            | 車種                  | 名選択                                    |                                                          |                                                     |           |
|            | ステ                  | ラ                                      |                                                          |                                                     |           |
|            |                     |                                        |                                                          |                                                     |           |
|            |                     |                                        |                                                          |                                                     |           |
|            |                     |                                        |                                                          |                                                     |           |
|            |                     |                                        |                                                          |                                                     |           |
|            |                     |                                        |                                                          |                                                     |           |
|            |                     |                                        | 決定                                                       |                                                     |           |
| <b>6</b> I | <u> </u>            | ングガイ                                   | ドが表示る                                                    | されます                                                | 0         |
| -          |                     | Aimina                                 |                                                          |                                                     |           |
|            | $\overline{\nabla}$ | Aiminge                                | Juiue_1                                                  |                                                     | + :       |
|            |                     | subaru ステラ <sub>(カスタム名む)</sub> (LA100F | /LA110F/LA150F/LA160F                                    | 2012 年 12 月~ 2017 年<br>=) =ダイバッムーヴ (カスタム急び)         | 7月        |
|            |                     | ○ レーザレーダセンサ光輪調整<br>ADAS システム           | スマートアシスト (LA100F/LA1<br>LA150F/LA1<br>スマートアシスト耳 (2015年5月 | 10F/2015 年 5 月 改 良 以<br>60F)<br>月改良以降の LA150F/LA160 | 前 の<br>F) |
|            |                     | リフレクタ                                  | SST 09800-B2010                                          |                                                     |           |

![](_page_21_Figure_5.jpeg)

![](_page_21_Figure_6.jpeg)

![](_page_21_Figure_7.jpeg)

177

#### ③エーミングガイド対応車両をタップします。 車両選択によるエーミングガイドの表示 2 車両年式が問われますので、該当するものを選 ●ユーザーガイド選択画面から「車両選択」を び「決定」をします。 選択します。 車両選択 $\leftarrow$ 11 ユーザーガイド選択 $\leftarrow$ エーミングガイド選択 フロントカメラ編 エーミングガイド対応車両 トヨタ プリウス PHV 岐阜 302 ぬ 18-02 車両検索 $\otimes$ 車両選択 年式を選択してください 2015年12月~ 2車両選択画面が表示されます。 エーミングガイドが問われますので、該当する 2017年1月~ ものを選びます。 車両選択 $\leftarrow$ ④エーミングガイドが表示されます。 エーミングガイド選択 エーミングガイドを選択してくださ AimingGuide\_7... $\leftarrow$ エーミングガイド対応車両 2015年12月~ トヨタ プリウス PHV TOYOTA プリウス (ZVW5#) ) フロントカメラ 調整(順次認識) 岐阜 302 ぬ 18-02 Toyota Safety Sense P ADAS システム ターゲットパターン 180mm×1枚 ターゲット中心と床面までの高さ 1,350mm フロントカメラ位置から前方に 3,000mm の車両中心線上 (車両先端部から前方に 1,316mm の車両中心線上※) ターゲット設置位置 1 ターゲット設置位置 2・3 ターゲット設置位置 1 から直角に左右 550mm

![](_page_22_Figure_1.jpeg)

ターゲット設置図

1,316mm 
 タターゲット
 2

 ・設置位置3

 車両先端部

 ・設置位置1
 ・設置位置2

 車両中心線

 550mm 1 550mm

| ○ スキャンツール入力数値                                  |         |
|------------------------------------------------|---------|
| 項目                                             | 数値      |
| カメラ高さ                                          | 1288 mm |
| カメラ横位置                                         | 7 mm    |
| カメラ載搭ヨー角                                       | 0°      |
| カメラ搭載ピッチ角                                      | -2.42 ° |
| ターゲット高さ                                        | 1350 mm |
| カメラ前後距離                                        | 3000 mm |
| ターゲット間距離                                       | 550 mm  |
| ターゲットサイズ                                       | 180 mm  |
| 車幅                                             | 1761 mm |
| カメラ前輪間距離                                       | 735 mm  |
| ピッチオフセット角                                      | 0 °     |
| カメラレーダ間距離                                      | 1625 mm |
| ・順次認識とは、プリクラッシュセーフティシティセンサから3mの位置にて、ターゲットを順番に3 |         |

・用次認識とは、フリクフッシュセーフティシティセンサから3mの位置にて、ターゲットを順番に: 箇所の位置で認識させる方法です。 ※整備マニュアルより算出した数値です。